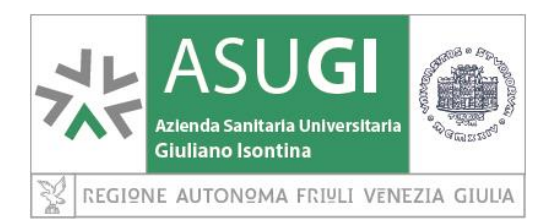

### AVVISO PUBBLICO FINALIZZATO ALLA COPERTURA A TEMPO DETERMINATO DI POSTI DI C.P.S. - INFERMIERE (CAT. D)

### **ISTRUZIONI OPERATIVE**

## PER LA REGISTRAZIONE, COMPILAZIONE ED INVIO ON LINE DELLA DOMANDA DI PARTECIPAZIONE

# PER PARTECIPARE ALLA SELEZIONE, E' NECESSARIO EFFETTUARE <u>OBBLIGATORIAMENTE</u> L'ISCRIZIONE ON LINE SUL SITO <u>https://asuits.iscrizioneconcorsi.it</u>

### MEDIANTE LE MODALITÀ RIPORTATE AL PUNTO 1.

<u>L'UTILIZZO DI MODALITÀ D'ISCRIZIONE DIVERSE NON È CONSENTITO E</u> PERTANTO, COMPORTERÀ L'ESCLUSIONE DEL CANDIDATO DALLA SELEZIONE

1: REGISTRAZIONE NEL SITO AZIENDALE

Per procedere alla compilazione e invio della domanda è necessario:

- Collegarsi al sito: <u>https://asuits.iscrizioneconcorsi.it</u>
- Accedere mediante l'identità digitale SPID o Carta d'identità Elettronica (CIE).

### 2: ISCRIZIONE ON LINE ALLA SELEZIONE PUBBLICA

- Dopo aver effettuato l'accesso SPID o CIE, selezionare la voce di menù "Concorsi", per accedere alla schermata dei concorsi disponibili.
- Cliccare l'icona "*Iscriviti*" corrispondente al concorso/avviso al quale intende partecipare.
- Il candidato accede alla schermata di inserimento della domanda, dove deve dichiarare il possesso dei requisiti generali e specifici richiesti per l'ammissione al concorso.
- Si inizia dalla scheda "Anagrafica", che deve essere compilata in tutte le sue parti. Alla scheda anagrafica va <u>allegata la scansione del documento di identità</u>, cliccando il tasto "aggiungi documento" (dimensione massima 1 mb).
- Per iniziare cliccare il tasto "Compila" ed al termine dell'inserimento, confermare cliccando il tasto in basso "Salva".

Proseguire con la compilazione delle ulteriori pagine di cui si compone il format, il cui elenco è disposto sul lato sinistro dello schermo, e che via via che vengono compilate, risultano spuntate in verde, con riportato a lato il numero delle dichiarazioni rese. Le pagine possono essere compilate in

più momenti, in quanto è possibile accedere a quanto caricato ed aggiungere/correggere/cancellare <u>i dati, fino a quando non si conclude la compilazione</u> cliccando su "Conferma ed invio".

**ATTENZIONE**: per i documenti da allegare effettuare la scannerizzazione e l'upload cliccando il tasto "Aggiungi allegato", ponendo attenzione alla dimensione massima richiesta nel format. I files pdf relativi alle pubblicazioni possono essere eventualmente compressi, utilizzando le modalità più in uso (win.zip o win.rar).

Consigliamo la lettura degli ultimi capitoli del manuale di istruzioni (disponibile nelle sezioni di sinistra delle pagine web del sito) per eventuali indicazioni riguardo la modalità di unione di più files in un file unico di più pagine, la conversione in formato pdf e la riduzione in dimensioni.

Terminata la compilazione di tutte le sezioni, cliccare su "Conferma ed invio". Dopo avere reso le dichiarazioni finali e confermato sarà possibile stampare la domanda definitiva (priva della scritta facsimile) tramite la funzione "Stampa domanda".

**ATTENZIONE**: a seguito della conferma, la domanda risulterà bloccata e sarà inibita qualsiasi altra modifica e integrazione, prestare quindi attenzione. Il candidato deve obbligatoriamente procedere allo scarico della domanda, *apporre la sua firma autografa*, alla scannerizzazione e successivo upload cliccando il tasto "Allega la domanda firmata". Non saranno valutate le eventuali aggiunte manoscritte.

Solo al termine di quest'ultima operazione comparirà il tasto "Invia l'iscrizione" che va cliccato per inviare definitivamente la domanda. Il candidato riceverà una e-mail di conferma iscrizione con allegata la copia della domanda.

Il mancato inoltro informatico della domanda firmata, determina l'automatica esclusione del candidato dal concorso di cui trattasi.

Non verranno prese in considerazione eventuali documentazioni/integrazioni inviate con modalità diversa da quelle previste dal presente bando (anche se inviate tramite raccomandata o tramite PEC). Il mancato rispetto, da parte dei candidati, dei termini e delle modalità sopra indicate per la presentazione delle domande comporterà la non ammissibilità al concorso.

### 3: ASSISTENZA

Le richieste di assistenza possono essere avanzate tramite l'apposita funzione disponibile alla voce di menù "Richiedi assistenza" sempre presente nella sezione a sinistra della pagina web. Le richieste di assistenza verranno evase entro 5 giorni lavorativi dalla richiesta e non potranno essere soddisfatte nei 3 giorni antecedenti la data di scadenza del bando.

Si suggerisce di **leggere attentamente il MANUALE ISTRUZIONI** per l'uso della procedura, di cui sopra, e disponibile nel pannello di sinistra delle varie pagine di cui si compone il sito web e nella home page.

4: EVENTUALE INTEGRAZIONE DI ULTERIORI TITOLI E DOCUMENTI ALLA DOMANDA DI PARTECIPAZIONE Dopo l'invio on-line della domanda, prima della scadenza del bando, **è possibile riaprire la domanda inviata** per la produzione di ulteriori titoli o documenti ad integrazione della stessa, tramite la funzione **"Annulla domanda"**.

**NOTA BENE:** si fa presente che la riapertura della domanda per la produzione di ulteriori titoli e documenti comporta l'annullamento della domanda precedentemente redatta on-line, con conseguente perdita di validità della ricevuta di avvenuta compilazione.

Quindi tale procedura prevede la ripresentazione integrale della domanda di iscrizione on-line da parte del candidato utilizzando la stessa modalità prevista al paragrafo 2) "ISCRIZIONE ON LINE ALLA SELEZIONE PUBBLICA".